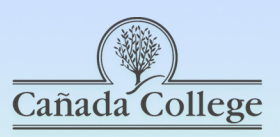

## WebAccess Backups & Canvas Imports

canadacollege.edu/canvas

| Backup                                                           | Import                                       |
|------------------------------------------------------------------|----------------------------------------------|
| Login to WebAccess.<br>Go into the course<br>you need to backup. | Login to Canvas.<br>Go into your<br>sandbox. |
| Under 'Course<br>Administration',<br>click on 'Backup'.          | Click on 'Settings',<br>& 'Import Content'.  |
| Next, click                                                      | Choose                                       |

'Jump to final step'. Last, click 'Continue'.

4

Download & Rename the backup file (keep the .mbz file type) and save it to your computer.

Select your backup file, Choose 'All Content', and

click Import.

as the Content Type.

'Moodle 1.9/2.x'

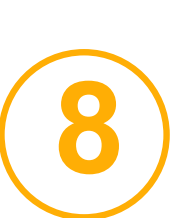

Some Items may not transfer from your backup into Canvas. Test your Canvas import before WebAccess goes away.

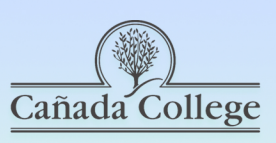

## **Accessibility Habit: Heading Styles**

## canadacollege.edu/canvas

Heading Styles create semantic structure in your docuemnts that helps students, especially those who use screen readers to orient themselves in the text and identify the hierarchy of different sections of text.

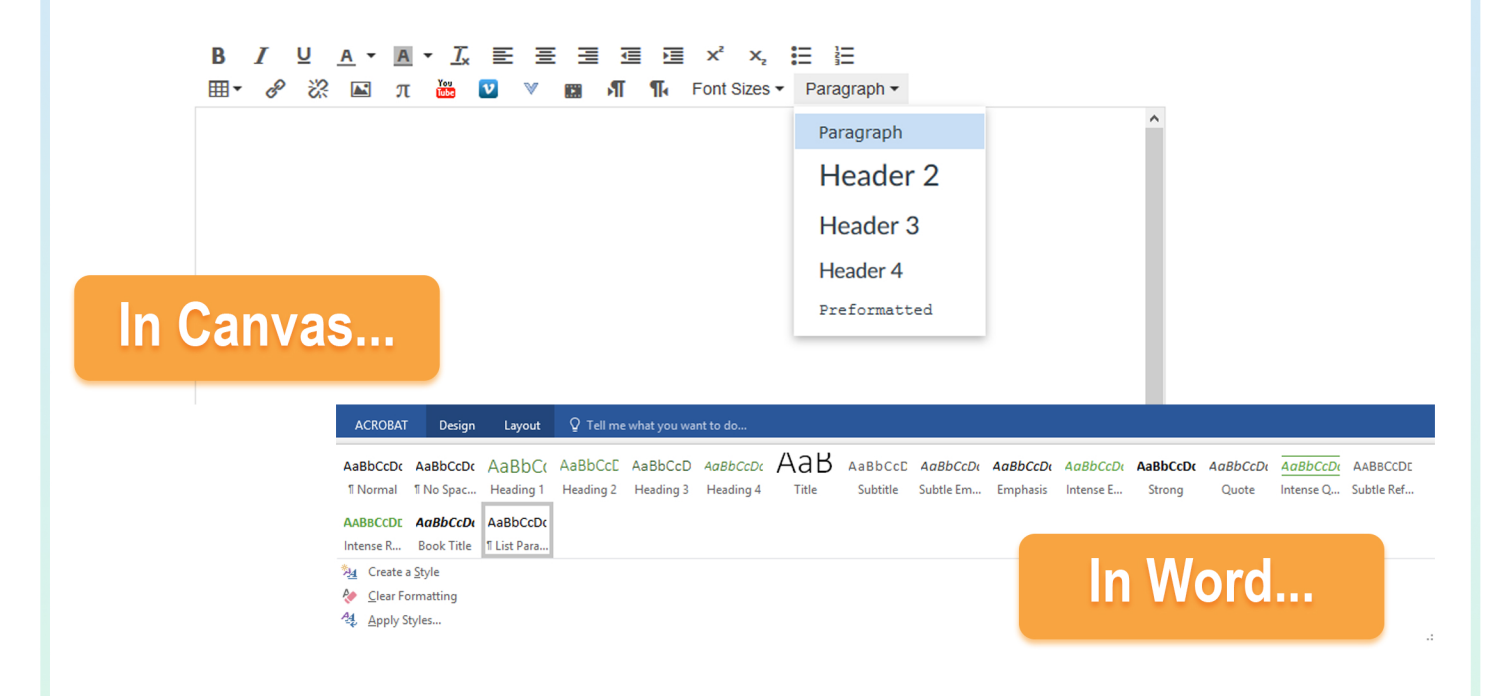

Level 1 Heading is ususally the page title, so you may see it (like in Canvas).

Make headings descriptive and use the structure of headings consistently.

WebAIM Designing for Screen Reader Compatibility http://webaim.org/techniques/screenreader/

WebAim: Semantic Structure http://webaim.org/techniques/semanticstructure/